## **口座振替登録の手順** 2025.2.10

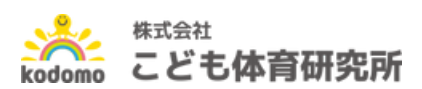

### HPからの口座振替登録

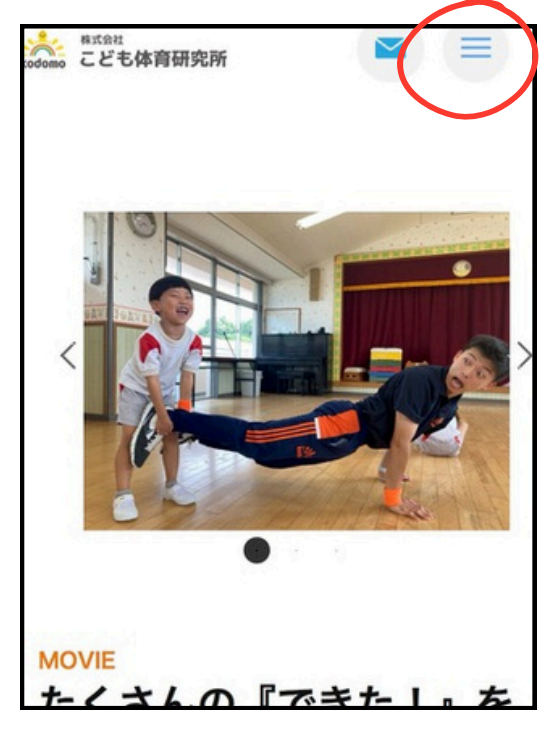

①インターネットで、 『こども体育研究所』と検索

②こども体育研究所HPより 右上の3本線をクリック

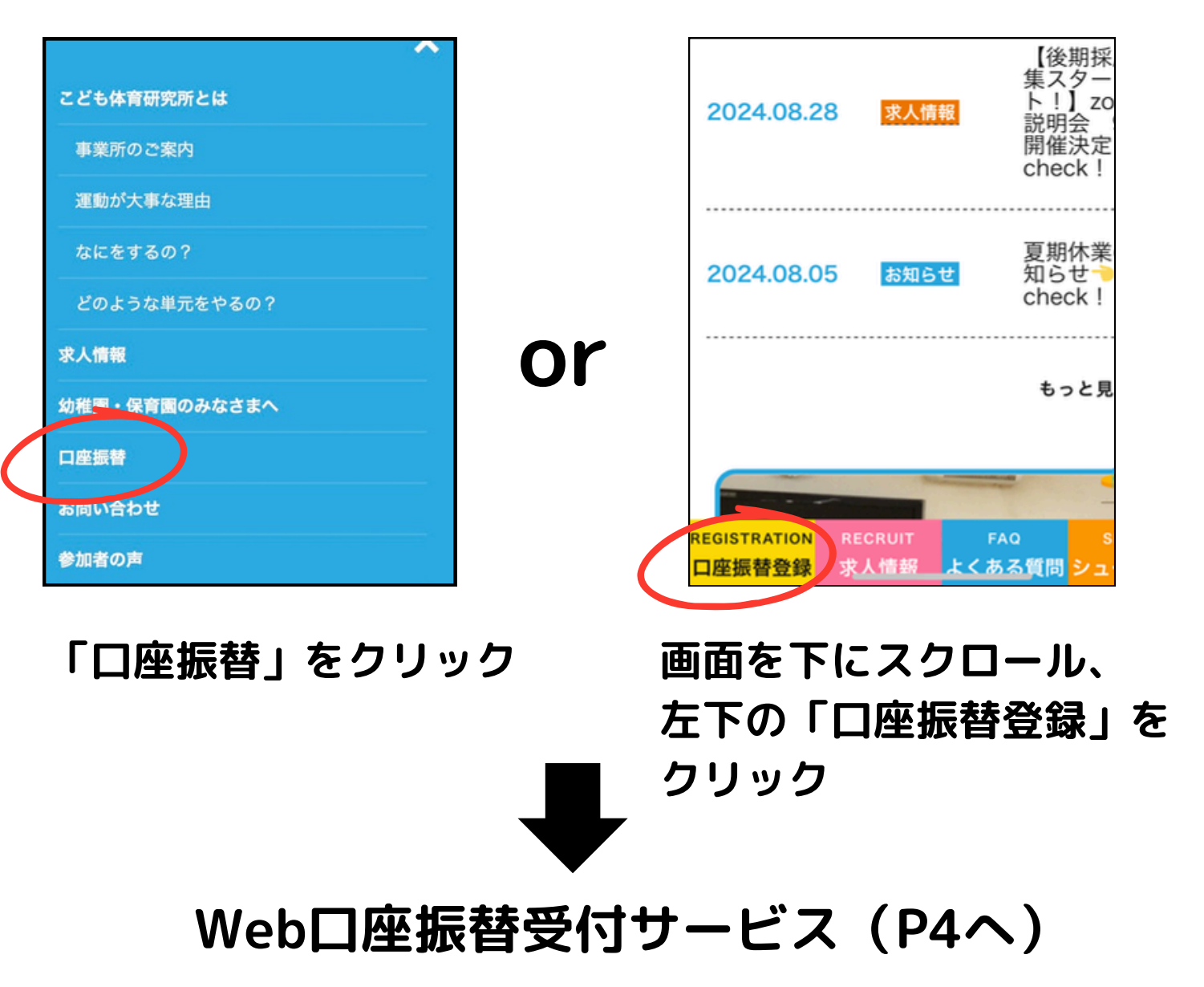

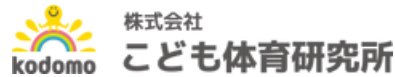

# クラブBOXからの口座振替登録

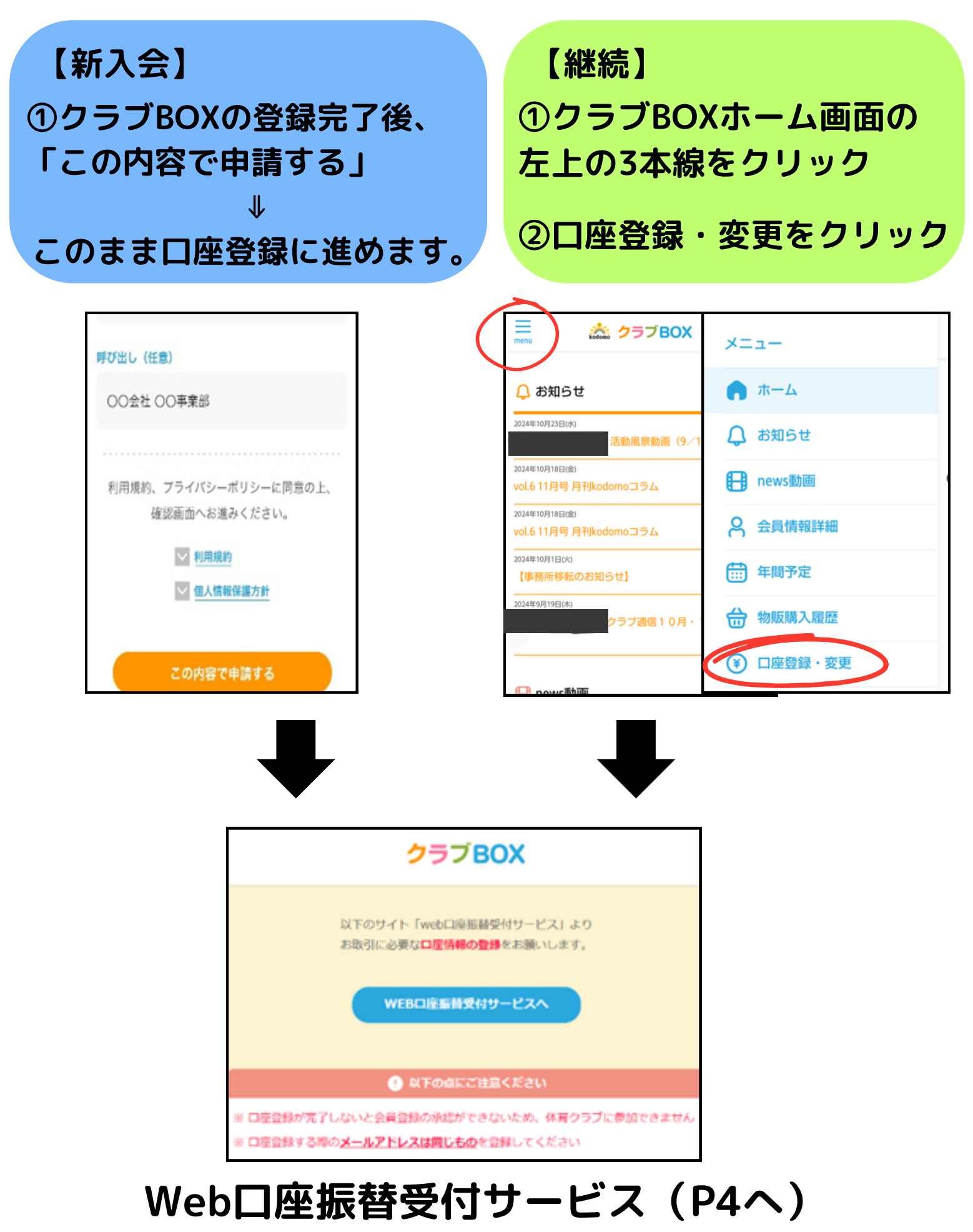

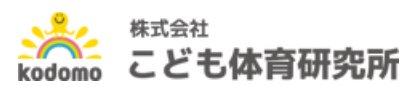

### Web口座振替受付サービス

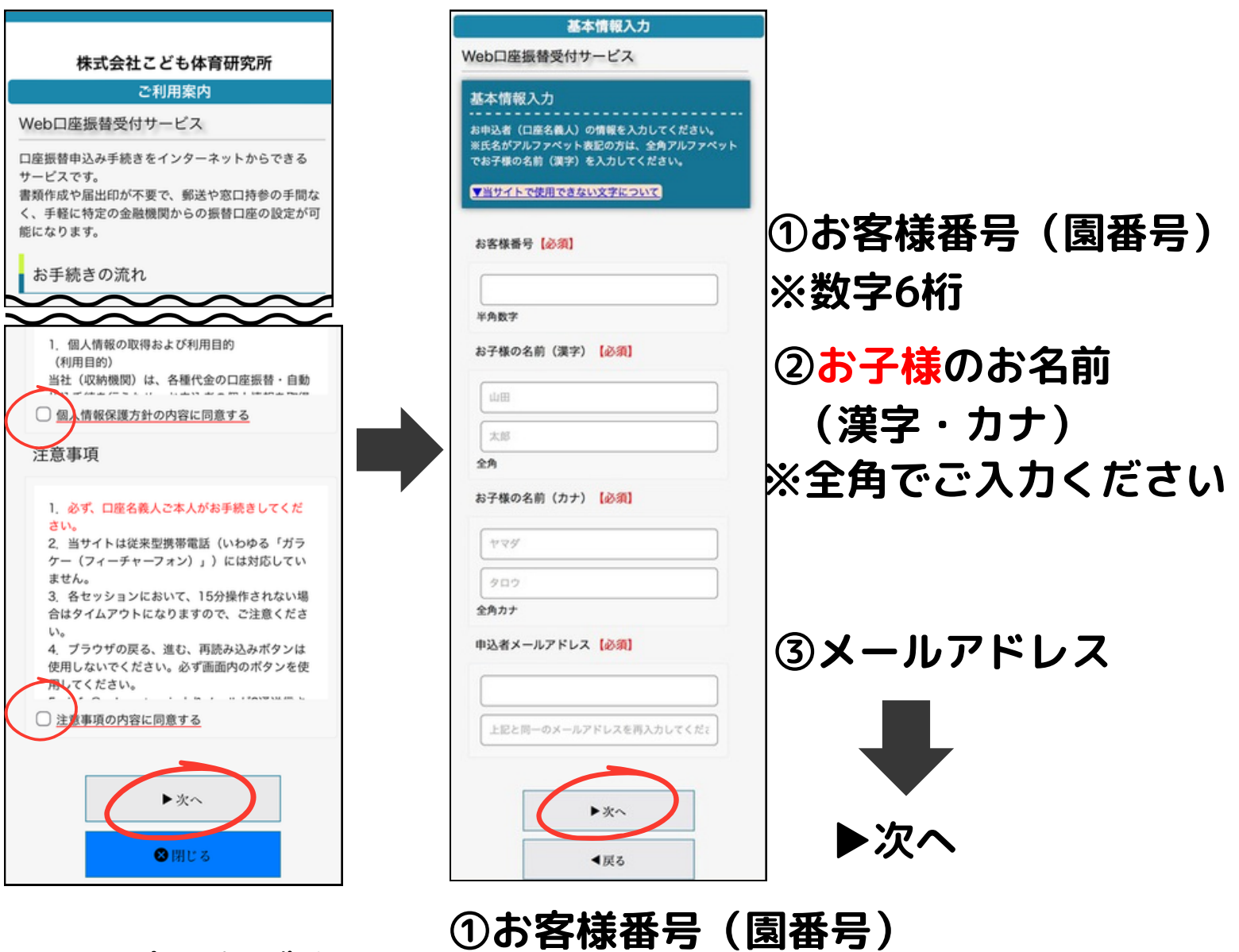

※ご不明な場合は

③メールアドレス

大宮本社にお電話ください。

(info@nekonet.co.jp)

②お子様のお名前(漢字・カナ)

迷惑メール設定、ドメイン指定など

※迷惑メール等の設定がかかっている場合、

受信可能なメールアドレスを入力

メールが届かない可能性がございます。

ご一読いただき、 2か所にチェック ▶次へ

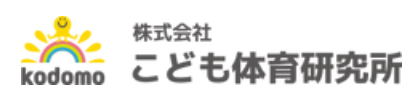

4

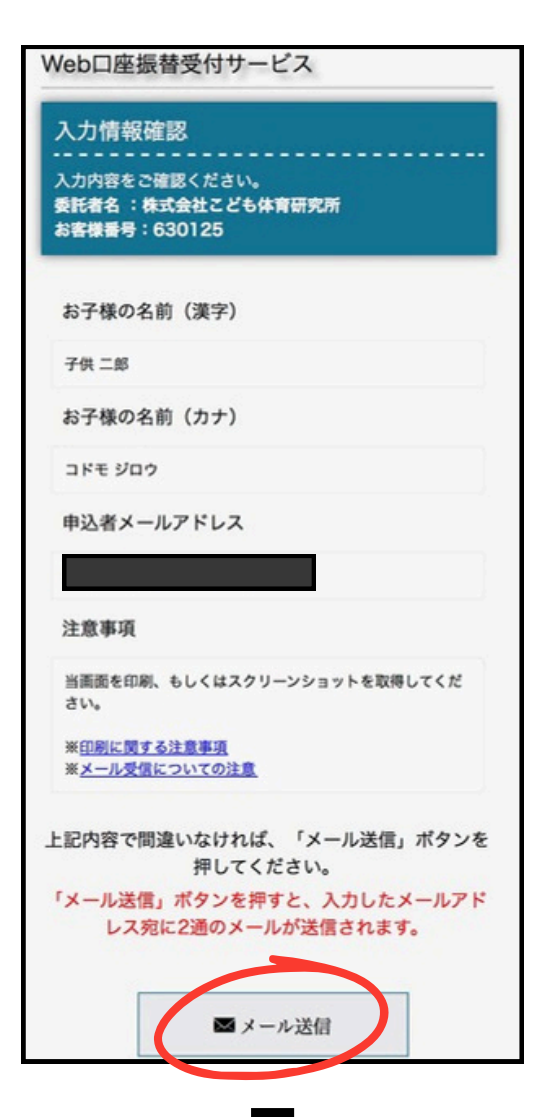

株式会社こども体育研究所

メール送信

「金融機関選択サイト」をご案内するメールを2通

(1通目:金融機関選択サイトURLとログインする 為のお客様番号、2通目:ログインパスワード)

1.メール内のURLをクリックして金融機関選択サ

2.1通目に記載されているログインする為のお客様 番号、2通目に記載されているログインパスワード

3.画面の案内に則って、手続を進めてください。

この画面では、手続きはまだ完了していま

⊗閉じる

Web口座振替受付サービス

送信しました。

イトへ接続します。

でログインします。

🐱 メールを送信しました

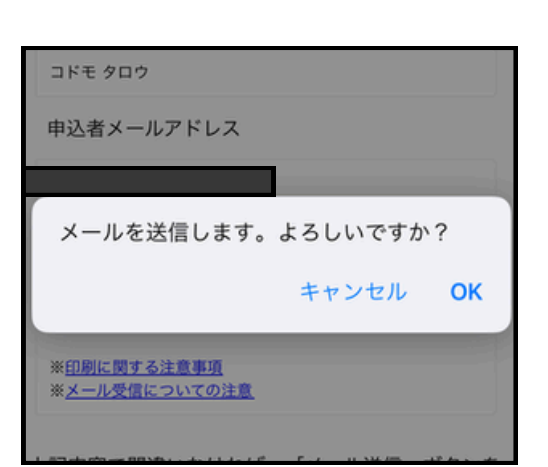

#### ご確認後、「メール送信」を 押してください。

(info@nekonet.co.jp) から 2通メールが届きます。

2通のメールが届きましたら、 メールのURLに進んでください。 ※まだ手続きは完了していません。

ブラウザを閉じる際は、 下の「閉じる」からお願いいたします。 ※「閉じる」を押さずに終了しますと、 正常に手続きができない場合がございます。

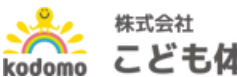

せん。

### メールのご案内

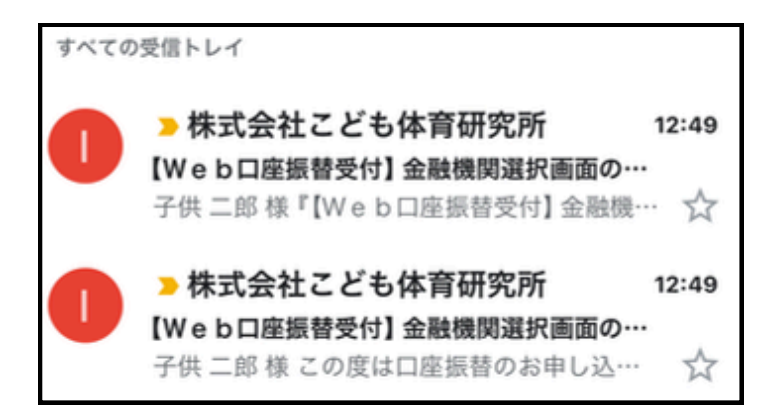

#### 有効期限がございますので お早めにお手続きください。

#### 迷惑メールの設定以外で届かない場合は、 恐れ入りますが別のメールアドレスでお試しください。

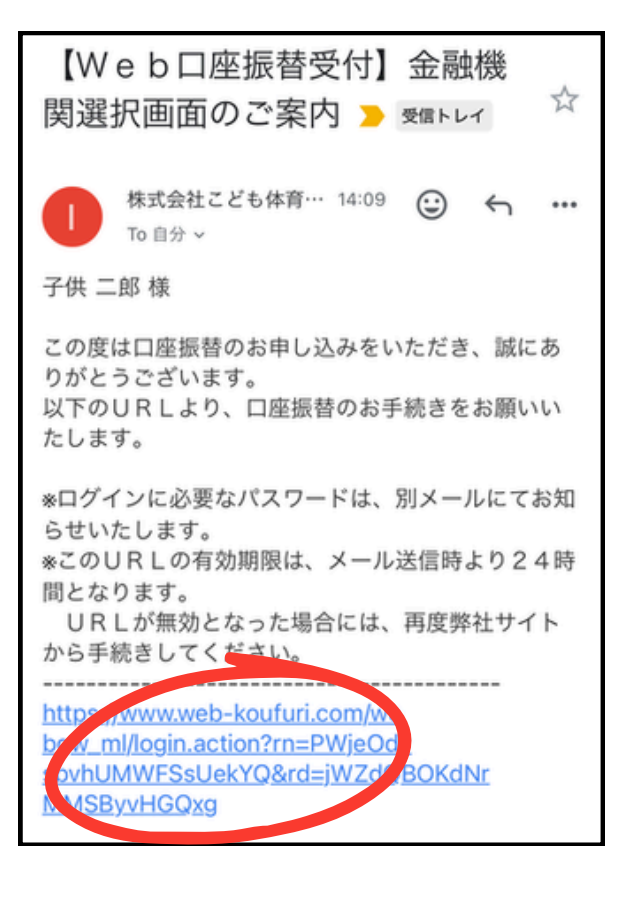

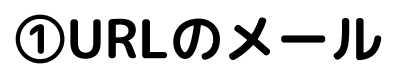

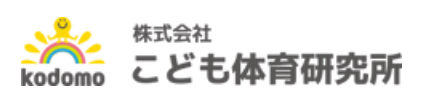

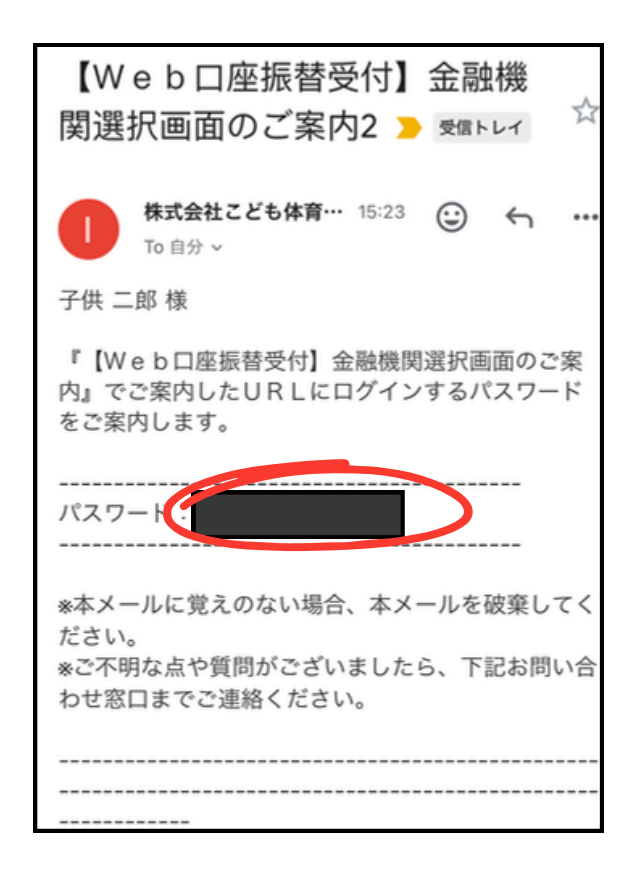

②パスワードのメール ※コピー、メモ等にお控えください。 (ログインする際に必要です。) <sub>6</sub>

### 1通目

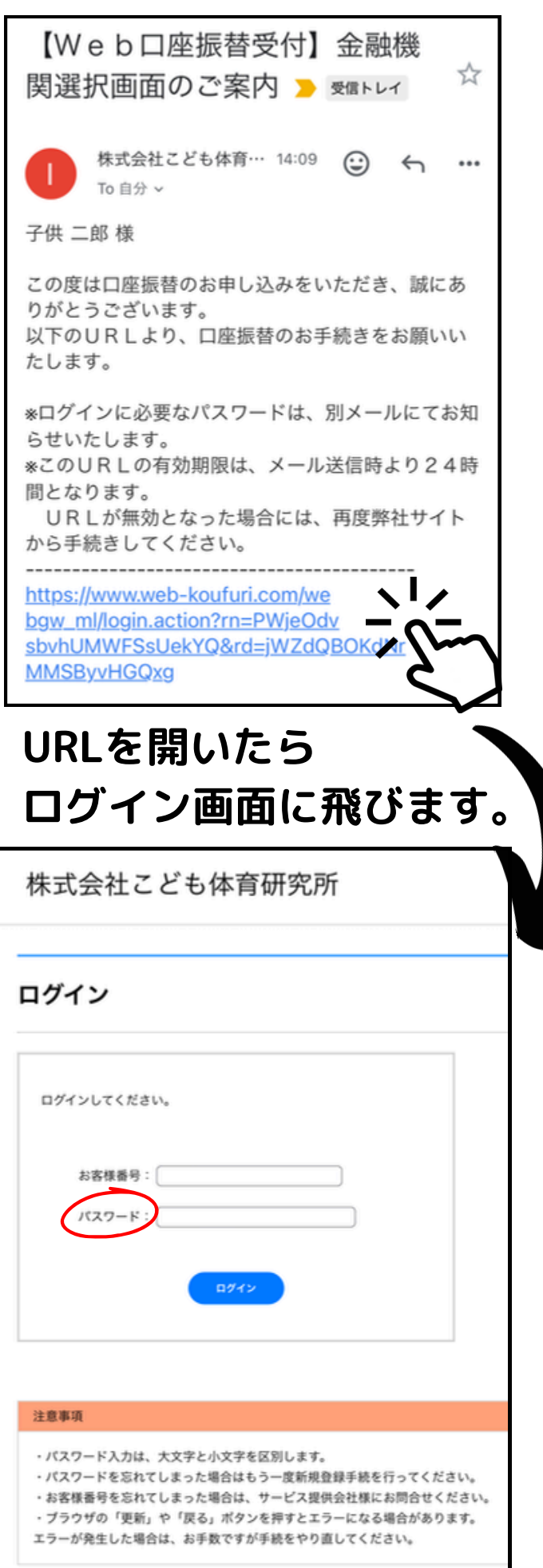

#### 【Web口座振替受付】金融機 ন্দ্র 関選択画面のご案内2 > 愛信トレイ 株式会社こども体育… 15:23 ⊕ <5</p> ... To 自分 ~ 子供 二郎 様 『【Web口座振替受付】金融機関選択画面のご案 内』でご案内したURLにログインするパスワード をご案内します。 パスワード: \*本メールに覚えのない場合、本メールを破棄してく ださい。 \*ご不明な点や質問がございましたら、下記お問い合 わせ窓口までご連絡ください。

2通目

#### お客様番号(園番号)※数字6桁 P4で入力した番号と同じです。

2通目のメール パスワードを入力して 「<mark>ログイン</mark>」を押してください。

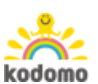

### お客様情報確認~金融機関選択

| 完了                  | web-koufuri.com   | ぁあ     | S     |
|---------------------|-------------------|--------|-------|
| 株式会社こ               | ども体育研究所           |        |       |
| 1.89情報建設            |                   |        |       |
| お客様情報確              |                   |        |       |
| 以下の情報に誤りかな<br>お客様番号 | 630128            | ENRUCC | rcav. |
| 契約者氏名               | 子供 二郎             |        |       |
| メールアドレス             |                   |        |       |
|                     | Ф <u>1</u> та X л |        |       |

- ・お客様番号(園番号)
- ・お子様のお名前
- ・メールアドレス

↓ 再度ご確認いただき、 「次へ」を押してください。

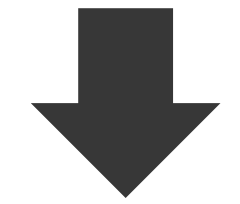

| 株式会社こども体育研究所                                                                                                    | ご希望の金融機関を                                                                |
|----------------------------------------------------------------------------------------------------|--------------------------------------------------------------------------|
| <u>お古様情報確認</u> > 金剛傑笑哀於                                                                                                    | 選択してください。                                                                |
| 金融機関選択                                                                                                    |                                                                          |
| ▲ ブラウザの「戻る」や「*」ボタンは使わないでください。<br>お手続きが正常に充了しない場合があります。                                                                       |                                                                          |
| ご利用になる金融機関を選択してください。                                                                                                    | 利用可能金融機関一覧でヤ行を選択                                                         |
| etano                                                                                                    |                                                                          |
| EBUFJER                                                                                                    |                                                                          |
| 三井住友銀行                                                                                                    |                                                                          |
| 9408H                                                                                                    | ····································                                     |
|                                                                                                    |                                                                          |
| 上記以外の金融機関をご利用になる場合、以                                                                                                    | ジェクご利用の金融機関をお選びください。                                                     |
|                                                                                                    |                                                                          |
| ANAMACES JAIC                                                                                                    |                                                                          |
| A 1444-255 7445<br>利用可能金融機関一覧                                                                                                | ・ CMOちちぞらフット 知行                                                          |
| 1000         1000           700         700                                                                                  | ・GMOあおぞらネット銀行                                                            |
| Image: 100 million         JAC           利用可能金融機関一覧         70           20         20                                       | ・GMOあおぞらネット銀行<br>・SRI新生銀行                                                |
| 000000000000000000000000000000000000                                                                                         | ・GMOあおぞらネット銀行<br>・SBI新生銀行                                                |
| INAMELES         JAC           利用可能金融機関一覧         76           26         77           27         78           78         78 | <ul> <li>・GMOあおぞらネット銀行</li> <li>・SBI新生銀行</li> <li>・ 茨島明につざいます</li> </ul> |

信用金庫・農業協同組合をご希望の方は 青いボタンを選択してください。

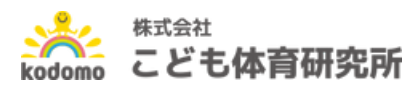

### 口座情報入力~各金融機関に入るまで

| PROPERTY AND                                                                                                    |                                                                                                    |                                                                                         |
|----------------------------------------------------------------------------------------------------|----------------------------------------------------------------------------------------------------|-----------------------------------------------------------------------------------------|
| NORMALS - 183                                                                                                    | 1997~16回東へい                                                                                                    | ――― 口座情報をご入力ください。                                                                       |
| 口座情報入力                                                                                                    |                                                                                                    |                                                                                         |
| ▲ 79970 (86) 9<br>№5歳85528に57<br>お引落口座の情報<br>以下の入力項目(                                                                                                    | <sup>1</sup> な #タ>はまないでください、<br>しない場合があります。<br>服を入力し、『次へ』ポタンを押してください<br>こついては、キャッシュカードまたは通帳をこ                                                                                                    | <b>☞≪ Kall</b> 金融機関によって入力項目が                                                            |
| 全秘機関名                                                                                                    | みずは銀行                                                                                                    | 日セフロムシュヂハナオ                                                                             |
| 店委号                                                                                                    | *A8736 #0 123                                                                                                    | 峩はる荡さかごさいまり。                                                                            |
| 現金観測                                                                                                    |                                                                                                    |                                                                                         |
| 08481                                                                                                    |                                                                                                    |                                                                                         |
|                                                                                                    |                                                                                                    |                                                                                         |
|                                                                                                    |                                                                                                    |                                                                                         |
| 株式会社こども体育                                                                                                    | 客研空町                                                                                                    |                                                                                         |
| 株式会社こども体育                                                                                                    | 育研究所<br>□@情報入力> 金融機関編移                                                                                                    | 園番号~口座名義人生年月日                                                                           |
| 株式会社こども体育<br>#86%%%#2>金融機関選択><br>金融機関でお手続きを                                                                                                    | 育研究所<br>ロ産博報入力> 金融種類選择<br><b>道めてください</b>                                                                                                    | 園番号〜口座名義人生年月日までの入力内容をご確認の上、                                                             |
| 株式会社こども体育<br>#8個情報#ES>金融機関選択><br>金融機関でお手続きを                                                                                                    | 存研究所<br>□磁情報入力> 金融機関連移<br>                                                                                                    | 園番号〜口座名義人生年月日<br>までの入力内容をご確認の上、                                                         |
| 株式会社こども体育<br>本市母債報道2>金融種図選訳><br>金融機関でお手続きを<br>なたなのクンにようが見ていた。<br>なたなのクンにようが見ていた。<br>なたの内容でよろしけれ                                                                                                    | 存研究所<br>コ磁情報入力>金融無双道移<br><b>達動てください</b><br>Stat. 「激気」「気動機能に戻る」など植材ページに<br>くください、単手続きが正常に笑了しない場合が多ります。<br>れば、「金融機関のよ」ボタンを押して、金融機関のお申込計                                                                                                    | ■■■■■■■■■■■■■■■■■■■■■■■■■■■■■■■■■■■■                                                    |
| 株式会社こども体育<br>本部標準報道2>金融機関選訳>)<br>金融機関でお手続きを<br>の<br>たまでありたいの内容でよろしけれ<br>たまであり<br>の<br>の<br>たまでの内容でよろしけれ<br>たまであり<br>の<br>の<br>の<br>の<br>の<br>の<br>の<br>の<br>の<br>の<br>の<br>の<br>の                                                                                                    | <ul> <li>育研究所</li> <li>□@情報人力&gt; 金融鑑問選移</li> <li>:進めてください</li> <li>Stat. 「満先」「協議構成に戻る」など継続ページに<br/>&lt;&lt;ださい、お手続きが正常に完了しない場合があります。</li> <li>れば、「金融機関へ」ボタンを押して、金融機関のお申込計<br/>001/28</li> </ul>                                                                                                    | 園番号〜口座名義人生年月日<br>までの入力内容をご確認の上、 「金融機関へ」に進んでください                                         |
| 株式会社こども体育<br>4市福誉報道思>金融機関選訳>)<br>金融機関でお手続きを<br>の<br>の内容でよろしけれ<br>本常理時9<br>()<br>取用電気名<br>()<br>()<br>()<br>()<br>()<br>()<br>()<br>()<br>()<br>()                                                                                                    | 存研究所<br>コ磁情報人力> 金融鑑問選移<br>                                                                                                    | 国番号〜口座名義人生年月日<br>までの入力内容をご確認の上、<br>「金融機関へ」に進んでください                                      |
| 株式会社こども体育<br>お市福県保護語>金融機関選訳><br>金融機関でお手続きを                                                                                                    | 容研究所<br>ロ磁情報入力>金融機関選移<br>:遊めてください<br>Stat. "酒物。"協教, "GM機関に戻る, Gど簡解ページに<br>くください、あ手続きが正常に変了しない場合があります。<br>れば、『金融機関ヘ』ボタンを押して、金融機関のお申込計<br>DD013番<br>PR 二単                                                                                                    | 園番号〜口座名義人生年月日<br>までの入力内容をご確認の上、<br>「金融機関へ」に進んでください                                      |
| 株式会社こども体育<br>お客様情報道器>金融機関選訳><br>金融機関でお手続きを                                                                                                    | 容研究所<br>ロ磁情報入力>金融機関選移<br>:遊めてください<br>Stat. "酒物。"協成," (SM機関に戻る, Sど簡解ページに<br>くください、あ手続きが正常に変了しない場合があります。<br>れば、『金融機関ヘ』ボタンを押して、金融機関のお申込計<br>2001232<br>70 二単                                                                                                    | 国番号〜口座名義人生年月日<br>までの入力内容をご確認の上、<br>「金融機関へ」に進んでください                                      |
| 株式会社こども体育<br>お客様情報#25 金融機関選択><br>金融機関でお手続きを<br>全融機関でお手続きを<br>の<br>たな場合のシェルン・シット<br>取定れるのシェルン・シット<br>取定れるのシェルン・シット<br>なる機構成の3.00 し、3.00 - シット<br>なる機構成の3.00 し、3.00 - シット<br>なるし、3.00 - シット<br>なる機構成の3.00 し、3.00 - シット<br>なるし、3.00 - シット<br>なるし、3.00 - シット<br>なるし、3.00 - シット<br>なるし、3.00 - シット<br>なるシット<br>なるし、3.00 - シット<br>なるし、3.00 - シット<br>なるし、3.00 - シット<br>なるし、3.00 - シット<br>なるし、3.00 - シット<br>なるし、3.00 - シット<br>なるし、3.00 - シット<br>なるし、3.00 - シット<br>なるし、3.00 - シット<br>なる<br>なるし、3.00 - シット<br>なるし、3.00 - シット<br>なるし、3.00 - シャット<br>なるし、3.00 - シャット<br>なるし、3.00 | 存研究所<br>コ産情報入力> 金融種類選择<br><b>達めてください</b><br>Sta. '潮&, 'な納機類に戻る, など継続ページに<br>ください、お手続きが正常に笑了しない場合があっていた。<br>たい、「金融機関へ』ボタンを押して、金融機関のお申込計<br>200128<br>7月 二単                                                                                                    | 国番号〜口座名義人生年月日<br>までの入力内容をご確認の上、<br>「金融機関へ」に進んでください                                      |
| 株式会社こども体育<br>お客様情報雑誌>金融機関選訳><br>金融機関でお手続きを<br>金融機関でお手続きを<br>の<br>た客様の<br>取をれるタンともが取らい<br>し、<br>なる物構成のかやし、みんージで<br>取られるタンともが取らい<br>し、<br>なの内容でよるしけれ<br>上客場毎年<br>の<br>本<br>の<br>大<br>の<br>大<br>の<br>大<br>の<br>大<br>の<br>大<br>の<br>大<br>の<br>大<br>の<br>大<br>の<br>大<br>の<br>大<br>の<br>大<br>の<br>大<br>の<br>大<br>の<br>し、<br>の<br>の<br>の<br>の<br>し、<br>し、<br>の<br>の<br>の<br>の<br>し、<br>し、<br>の<br>の<br>の<br>し、<br>し、<br>の<br>の<br>の<br>の<br>し<br>し<br>の<br>の<br>の<br>し<br>し<br>の<br>の<br>の<br>の<br>し<br>い<br>の<br>の<br>の<br>の<br>し<br>い<br>の<br>の<br>の<br>の<br>し<br>い<br>の<br>の<br>の<br>の<br>し<br>い<br>の<br>の<br>の<br>の<br>し<br>い<br>る<br>の<br>の<br>の<br>の<br>の<br>の<br>の<br>の<br>の<br>の<br>の<br>の<br>の                                                                                                    | 存研究所<br>コ産増報入力> 金融種類選移<br><b>遊めてください</b><br>Sta. 「酒板」「弦機」「GM機類に戻る」など最終ページに<br>ください、あり焼きが正常に完了しない場合が多ります。<br>われば、「金融機関ヘ」ボタンを押して、金融機関のお申込計<br>500-128<br>7件 二単                                                                                                    | 国番号〜口座名義人生年月日<br>までの入力内容をご確認の上、<br>「金融機関へ」に進んでください                                      |
| 株式会社こども体育<br>お客様情報確認>金融機関選訳><br>金融機関でお手続きを                                                                                                    | 存研究所<br>□屈供報入力> 金融機関選挙<br><b>送めてください</b><br>Nst. '酒助, '成成, 'QM機関に戻る, a2 総新ページに<br>くだない、a5 時間が正常に変了しない場合があります。<br>れば、『金融機関ヘ』ボタンを押して、金融機関のお申込計<br>000133<br>7月 二単                                                                                                    | 国番号〜口座名義人生年月日<br>までの入力内容をご確認の上、<br>「金融機関へ」に進んでください<br>口座振替登録を中止する場合は                    |
| 株式会社こども体育<br>お客様情報確認>金融機関選択><br>金融機関でお手続きを<br>▲ たる機構取でありし込みページで<br>またまたるボクンをおう野ビス<br>以下の内容でよるしけれ<br>本部構築等<br>(本)<br>本部構築等<br>(本)<br>本部構築等<br>(本)<br>本部構築等<br>(本)<br>本部構築等<br>(本)<br>(本)<br>(本)<br>(本)<br>(本)<br>(本)<br>(本)<br>(本)                                                                                                    | 存研究所<br>□磁频報入カ> 金融機関選移<br><b>送放てください</b><br>Station (現象, 1000機関に戻る, 02億勝ページに<br>ください、お予想のジェアにない場合が多ります。<br>たいば、『金融機関へ』ボタンを押して、金融機関のお申込計<br>100123<br>第7日 二単<br>                                                                                                    | 園番号〜口座名義人生年月日<br>までの入力内容をご確認の上、<br>「金融機関へ」に進んでください<br>口座振替登録を中止する場合は                    |
| 株式会社こども体育<br>お市場情報確認>金融機関選択><br>金融機関でお手続きを<br>▲ たる場理図のJPもU&A<-97<br>第5名れるボタンをおす所てい<br>以下の内容でよるしけれ<br>正常場号<br>第7名大ち<br>2番号<br>5名名人<br>2番号<br>5名名人<br>5名名人<br>5名名人<br>5名名人<br>5名<br>5名<br>5<br>5<br>5<br>5<br>5<br>5<br>5<br>5<br>5<br>5<br>5<br>5<br>5                                                                                                    | 存研究所<br>回磁情報入カ> 金融機関選移<br>選 めてください<br>NAL (選約,「温税,「QM機関に戻る, SZ 総務ページに<br>ください、お学校のジェボニズン GL 総務ページに<br>ください、お学校のジェボニズン GL 総務ページに<br>ください、お学校のジェボニズン GL 総務 ページに<br>くてさい、 ST のからの (現 新聞)<br>取りていたい<br>取りていたい<br>取りていたい<br>取りていたい<br>取りていたい<br>取りていたい<br>ののでは<br>取りていたい<br>ののでは<br>取りていたい<br>ののでは<br>取りていたい<br>ののでは<br>取りていたい<br>のののでは<br>ののでは<br>のののでは<br>のののでは<br>ののでは<br>ののです<br>ののでは<br>ののでは<br>ののでは<br>ののでは<br>ののでは<br>ののでは<br>ののでは<br>ののでは<br>ののでは<br>ののでは<br>ののでは<br>ののでは<br>ののででは<br>ののでは<br>ののでは<br>ののでは<br>ののでは<br>ののでは<br>ののでのでは<br>ののででは<br>ののでのでのでは<br>ののでのでのでのです<br>ののでのでのでのです<br>ののでのでのでのでのでのでのでのです<br>ののでのでのでのでのです<br>ののでのでのでのでのでのでのでのでのでのでのでのでです<br>ののでのでのでのでのでのでのでのでのでのでのでのでのでのでのでのでのでのでの | 国番号〜口座名義人生年月日<br>までの入力内容をご確認の上、<br>「金融機関へ」に進んでください<br>口座振替登録を中止する場合は<br>「中止」からお願いいたします。 |

基本情報入力(金融機関選択)以降は、 各金融機関でお手続きとなります。

※これより先、ご不明点がございましたら 恐れ入りますが各金融機関先へ お問い合わせください。

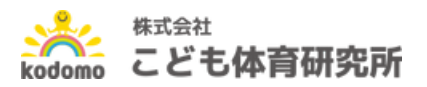